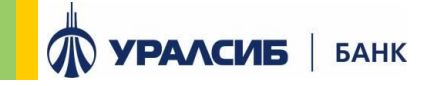

# Электронная подпись PayControl

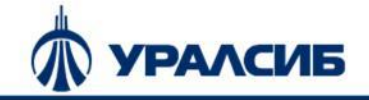

## Подключение PayControl. 1/3

Для подключения услуги необходимо авторизоваться в Банк-клиенте:

1. Перейдите по ссылке (или после авторизации в Банк-клиент\* скопируйте ссылку в браузер)

https://dbo.uralsib.ru/cabinet/settings/settings-paycontrol

#### или

2. Настройки / Paycontrol / Подключить

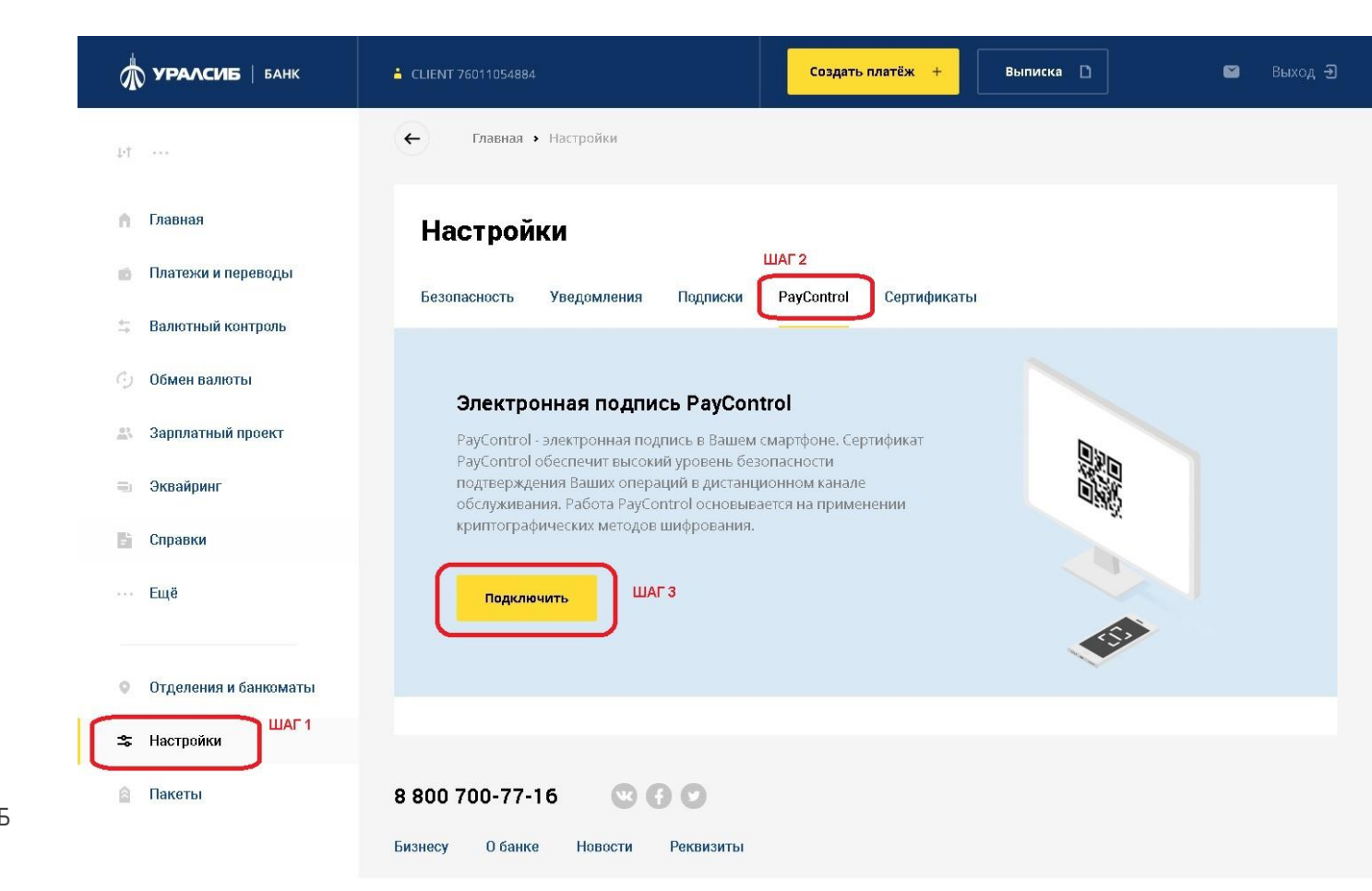

\* Банк-клиент – Дистанционное банковское обслуживание «УРАЛСИБ БИЗНЕС online»

×

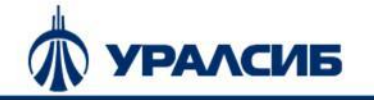

### Подключение PayControl. 2/3

После нажатия кнопки «Подключить» Банк-клиент отобразит окно по примеру справа

#### Далее:

- 1. Установите приложение «PayControl» из Google Play или АррStore на смартфон
- 2. Из приложения «PayControl» отсканируйте QR код, в Банк-клиенте
- 3. Введите 6-значный код активации из СМС в приложение «PayControl»

#### Google play:

https://play.google.com/store/apps/details?id=org.paycontrol.app

#### App Store:

https://apps.apple.com/ru/app/paycontrol/id1473018742

#### Подключение мобильного токена

- - Скачайте приложение «PayControl»

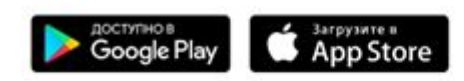

2 В скачанном мобильном приложении в левом верхнем углу выберите пункт меню "Сканировать QR-код", далее сканируйте QR-код

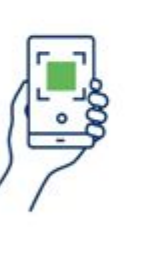

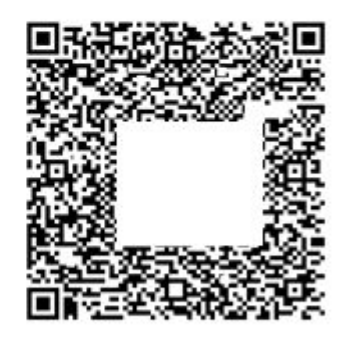

3 Следуйте инструкциям в мобильном приложении «PayControl»

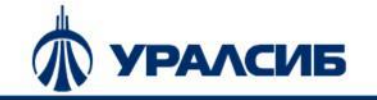

## Подключение PayControl. 3/3

Мобильное приложение PayControl

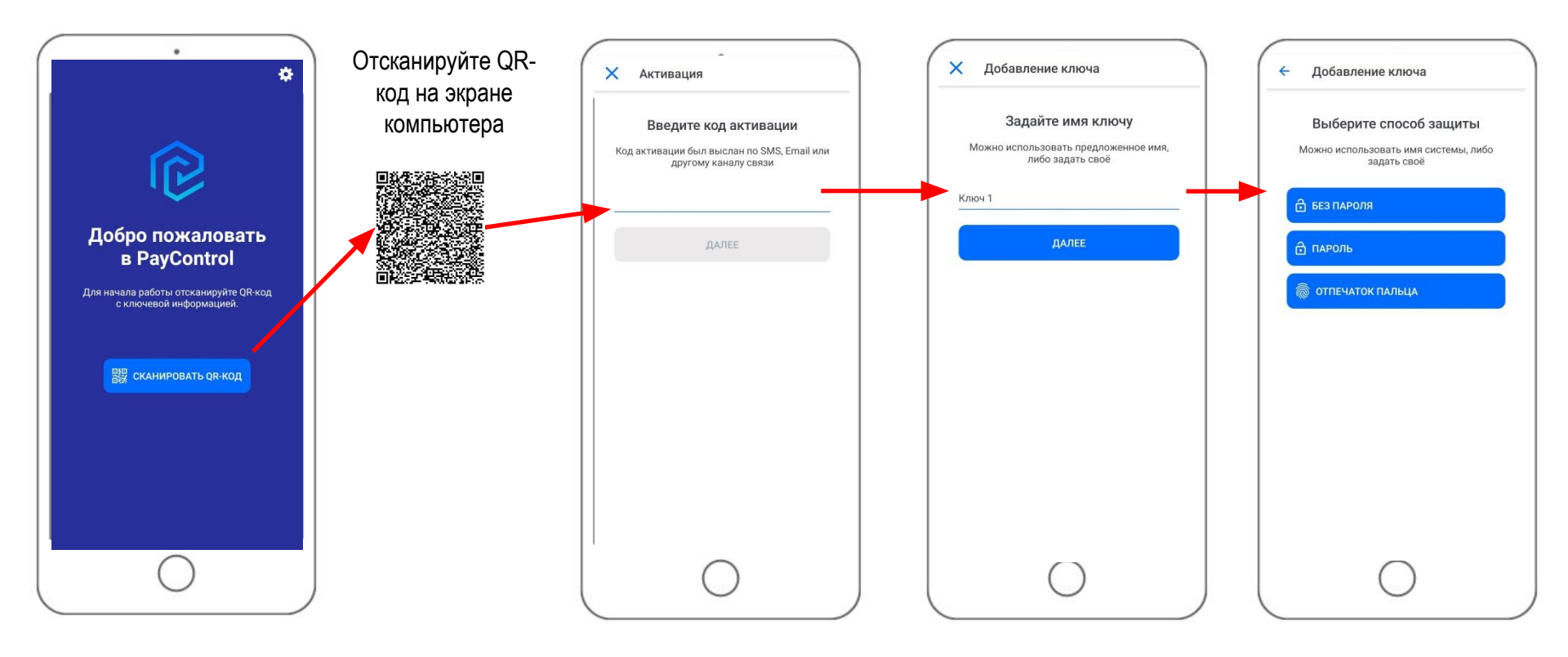

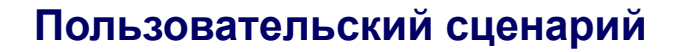

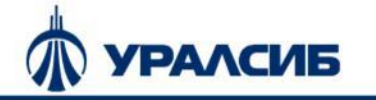

### Подтверждение документов в PayControl

После направления созданного электронного документа в ДБО «УРАЛСИБ-БИЗНЕС online», на подписание, клиенту приходит push-уведомление на смартфон от приложения «PayControl».

Для подтверждения электронного документа:

- 1. Откройте мобильное приложение PayControl на вашем смартфоне
- 2. Ознакомьтесь с информацией по подтверждаемому документу
- 3. Подтвердите документ. Для отказа от транзакции подождите 2 минуты.

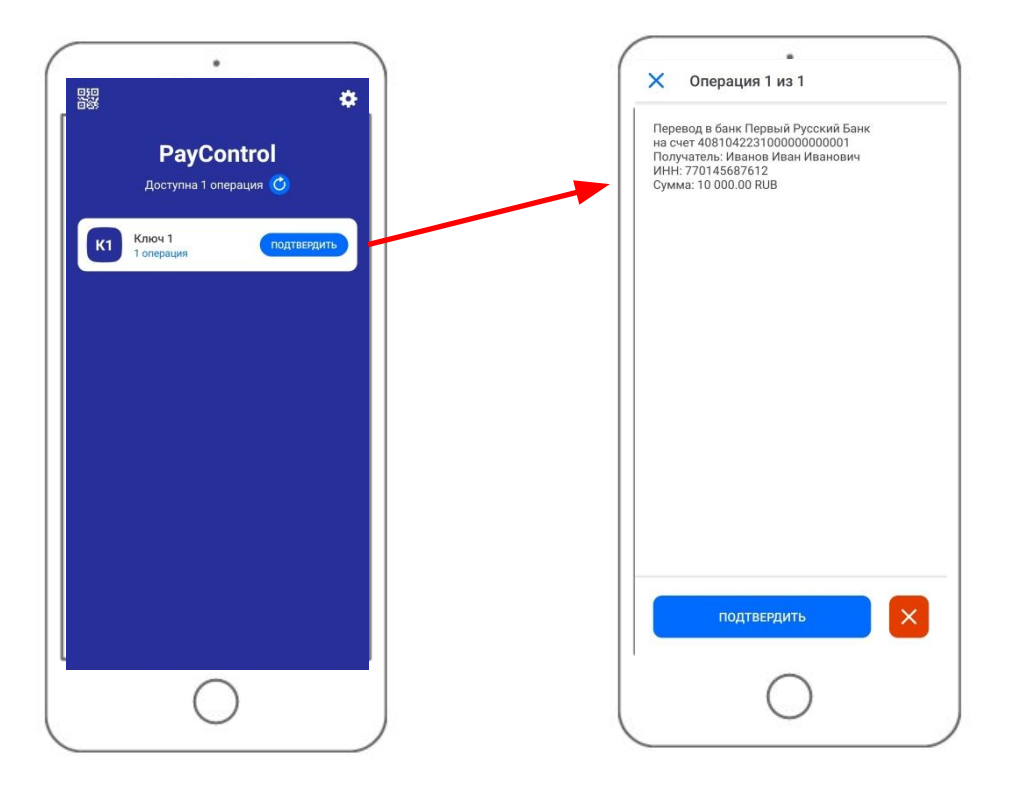

### Частые вопросы

| N⁰ | Вопрос                                                                                               | Ответ                                                                                                    |
|----|----------------------------------------------------------------------------------------------------|----------------------------------------------------------------------------------------------------|
| 1  | Сколько стоит, будет ли сколько то стоить?                                                           | Услуга предоставляется бесплатно                                                                                                    |
| 2  | Можно ли подключить к нескольким устройствам?                                                        | Зависит от ролевой модели, если у клиента предусмотрена 1я и 2я подпись, то можно<br>установить на 2 разных устройства.<br>В случае единственной подписи, то только на одно устройство. |
| 3  | Чем приложение безопаснее СМС?                                                                       | Приложение обеспечивает новый уровень безопасности (например, невозможно<br>осуществить перехват как при СМС) и удобства (не надо вводить СМС)                                          |
| 4  | Можно ли вернуться назад на SMS-подтверждение? Вообще как часто клиент может переключаться?          | Paycontrol можно отключить и вернуться на СМС можно вернуться по звонку на линию поддержки ДБО УСБОЛ по тел: 8-800-700-77-16                                                            |
| 5  | Если клиент изменит в офисе банка номер телефона для подтверждения, авторизация в приложении слетит? | При изменении номера телефона (не сим карты) и/или смартфона подпись работать не<br>будет. Необходимо проходить процедуру подключения снова                                             |
| 6  | Как можно продолжить работу при утрате смартфона?                                                    | При замене смартфона необходимо произвести процедуру подключения к услуге повторно, обращение в банк не требуется                                                                       |
| 7  | С каким ДБО возможно использование PayControl?                                                       | Подключение PayControl возможно только при наличии активного доступа к ДБО УСБОЛ                                                                                                    |
| 8  | На каком этапе можно подключить PayControl новому клиенту?                                           | После получения логина и пароля для авторизации в ДБО УСБОЛ                                                                                                    |
| 9  | Куда обращаться при наличии проблем при работе с<br>PayControl?                                      | На линию поддержки ДБО УСБОЛ по тел: 8-800-700-77-16                                                                                                    |
| 10 | Какой срок действия электронных ключей?                                                              | 364 дня                                                                                                    |

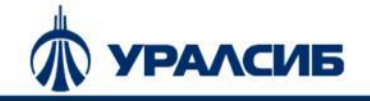

### Описание типовых проблем

| N⁰ | Проблема                                                                                              | Решение                                                                                                    | Вероятность<br>проявления<br>проблемы |
|----|----------------------------------------------------------------------------------------------------|----------------------------------------------------------------------------------------------------|---------------------------------------|
| 1  | Сложности при работе у клиентов<br>«мультиюриков»                                                     | В настоящее время у «мультиюриков» есть проблемы при работе с<br>функционалом. Будут исправлены в ближайшее время. Об<br>исправлении сообщим отдельно | Все мультиюрики                       |
| 2  | После нажатия на кнопку «Подключить»<br>ничего не происходит, хотя статус выпуска ЭП<br>положительный | Необходимо обновить вручную экран, например нажатием на клавишу F5.                                                                                   | Редко                                 |
| 3  | После нажатия на кнопку «Подключить»<br>ничего не происходит и статус выпуска ЭП<br>отрицательный     | Необходимо сообщить ИНН на линию поддержки ДБО                                                                                                    | Крайне редко                          |
| 4  | Нельзя нажать «отклонить» в мобильном<br>приложении PayControl                                        | Необходимо отклонить операцию на компьютере                                                                                                    | Часто                                 |
| 5  |                                                                                                    |                                                                                                    |                                       |
| 6  |                                                                                                    |                                                                                                    |                                       |
| 7  |                                                                                                    |                                                                                                    |                                       |
| 8  |                                                                                                    |                                                                                                    |                                       |
| 9  |                                                                                                    |                                                                                                    |                                       |